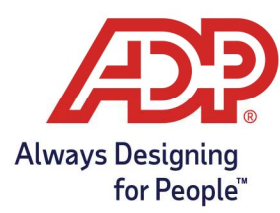

# Payroll Guide: Processing Payroll with RUN

#### Process Payroll with RUN Powered by ADP®

1. On the Payroll Home Page, click on the Run Payroll icon.

| Upcoming payroll         |                             |   |                   |
|--------------------------|-----------------------------|---|-------------------|
| Weekly Due: in 3 days 🛱  | <                           | > | Payroll actions   |
| Check date<br>10/07/2022 | Pay period<br>09/26 → 10/02 |   | Off-cycle payroll |
|                          | Payroll without timesheets  |   |                   |
| Run pa                   | Calculate paycheck          |   |                   |

2. On the Run Payroll page, in the Timecards section, click **Resolve Exceptions**.

| Pay Period                   | Timecards                                                  |
|------------------------------|------------------------------------------------------------|
| Sep 26, 2022 to Oct 02, 2022 | 2 timecard exception(s) to resolve                         |
| Check Date                   |                                                            |
| Oct 07, 2022                 |                                                            |
|                              | Sep 26, 2022 to Oct 02, 2022<br>Check Date<br>Oct 07, 2022 |

3. Resolve the timecard exceptions as needed and click Save.

| Current Pay Peri          | od | ~                   |                   |                              |
|---------------------------|----|---------------------|-------------------|------------------------------|
| Timecard Exceptions       |    | tions               | Totals Summary    |                              |
| EMPLOYEES (5)             |    | TOTAL<br>EXCEPTIONS | MISSING OUT PUNCH | SUPERVISOR APPROVAL REQUIRED |
| Albright, Anthony<br>5001 |    | 9                   |                   | 9                            |
| Baker, Tammy<br>5002      |    | 1                   | <b>9</b><br>1     |                              |
| Lopez, Lisa<br>2468       |    | 1                   |                   | 1                            |

4. Click the arrows to move between employees listed with timecard exceptions.

| Employee Name Contac<br>John J Adams Not A | t Weekly Pay Period<br>vailable 09/26/2022 - 10/02/20 | 022 <sup>•</sup> G <b>O</b> |
|--------------------------------------------|-------------------------------------------------------|-----------------------------|
|--------------------------------------------|-------------------------------------------------------|-----------------------------|

5. When the **Exception Summary** displays "All caught up!", click **Close** to return to the Run Payroll page.

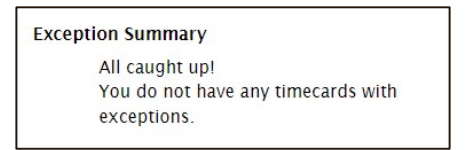

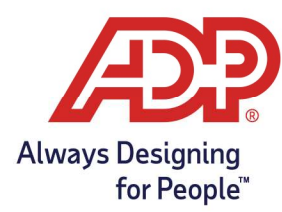

# Payroll Guide: Processing Payroll with RUN

### Complete Payroll with RUN and Automatically Move Period

1. From the Run Payroll page, click Start/Resume Payroll

| Weekly Pay Frequency                                   | Pay Period                   | Timecards       |
|--------------------------------------------------------|------------------------------|-----------------|
| Noten you start payroll, timecards for this pay perior | Sep 26, 2022 to Oct 02, 2022 | 19 total hours. |
| re locked.                                             | Check Date                   |                 |
|                                                        | Oct 07, 2022                 |                 |

- 2. Edit entries if needed and click on **Preview Payroll**.
  - If there are any inaccuracies in the listed hours, click the **Cancel** button to unlock timecards and make further edits. **Note:** These hours are imported from ADP Time and Attendance.
  - If you have more employees to view, select the **arrow** to go between screens.
  - 1099 employees will show once Preview Payroll has been selected.

| Weekly<br>Pay pe<br>Sep 24 | riod<br>5, 2022 - | C<br>> Oct 2, 2022 O | heck date /      |                |               |               |                | B 🕢 N4           | ed Help       |
|----------------------------|-------------------|----------------------|------------------|----------------|---------------|---------------|----------------|------------------|---------------|
| View All employee          | s                 | Sort by Last         | name 🔹           |                |               |               |                |                  | T,            |
| Name                       |                   | Department           | Available Rates  | Rate           | Regular Hours | Salary Amount | Overtime Hours | CASPSL22 Ho      | Mee           |
| Benson, Athena             | :                 | 1000 - Ali 🔹         | \$15.0000 / hr 🔻 | \$15.0000 / hr |               |               |                |                  |               |
| Hussle, Nippsey            | :                 | 3500 - Admini        | \$60.0000 / hr 💌 | \$60.00007hr   |               |               |                |                  |               |
| Tenou, Haruka              | 1                 | 5000 - Market        |                  |                |               | \$1,500.00    |                |                  |               |
| Adams, John J              | :                 | 1000 - All 👻         |                  | \$15.0000 / hr | 19.50         |               |                |                  |               |
| Totals                     |                   |                      |                  |                | 19.50         | \$1,500.00    | 0.00           | 0.00             |               |
| Charge Override:           |                   | *                    |                  |                |               |               | Show rows      | 10 🐨             | ,<br>  of 1 > |
| Payroll overrides 🔻        | Ad                | ld employee          |                  |                |               | Cancel        | Save Finis     | sh later Preview | payroll       |

3. Once all totals are accurate and you have confirmed the total cash required, select **Approve**.

| Cash required<br>\$2,002.24<br>Weekly<br>Sep 26, 2022 → Oct 2, 2022 | Payroll dates Check date Fri, ( | Oct 7, 2022 | People<br>2<br>Employees<br>2 Unpaid • | 0<br>Contrac | tors       |              |                |
|---------------------------------------------------------------------|---------------------------------|-------------|----------------------------------------|--------------|------------|--------------|----------------|
| Employee name                                                       | Туре                            | Total hours | Gross pay                              | Taxes        | Deductions | Net pay      | Employer taxes |
| 5000 - Marketing                                                    |                                 |             |                                        |              |            |              |                |
| Tenou, Haruka                                                       | Regular                         | 0.00        | \$1,500.00                             | \$413.02     | \$0.00     | \$1,086.98   | \$175.50       |
| 9000 - Server                                                       |                                 |             |                                        |              |            |              |                |
| Adams, John J                                                       | Regular                         | 19.50       | \$292.50                               | \$49.94      | \$0.00     | \$242.56     | \$34.24        |
| Totals                                                              |                                 | 19.50       | <mark>\$1</mark> ,792.50               | \$462.96     | \$0.00     | \$1,329.54   | \$209.74       |
| Payrun total: \$2,002.24 Cash required                              | d: \$2,002.24                   |             |                                        |              |            |              |                |
| Pay stub message Reports 👻                                          |                                 |             |                                        |              | Previous   | Finish later | Approve        |

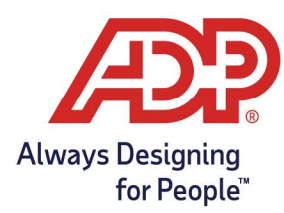

# Payroll Guide: Processing Payroll with RUN

4. Click **Approve** to confirm and accept your payroll.

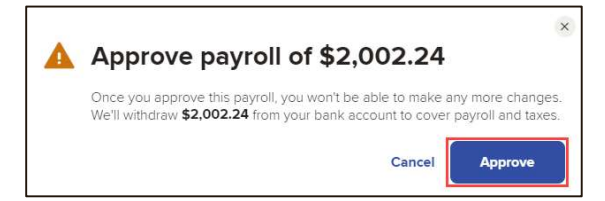